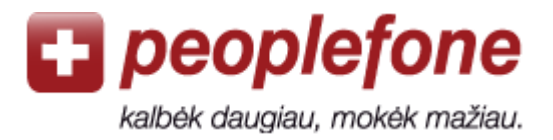

# **Using Zoiper**

You will need internet connection to all the following steps.

## Peoplefone account

- 1.Go to www.peoplefone.lt
- 2. Touch «Register» to create new account.

|          | Login E-Mail | Password | forgot? |       |
|----------|--------------|----------|---------|-------|
| Register |              |          |         | Login |

- 3. You will have to make first payment.
- 4. Choose «**Profile**» «**Device Data**», where you will find your SIP username and SIP password.

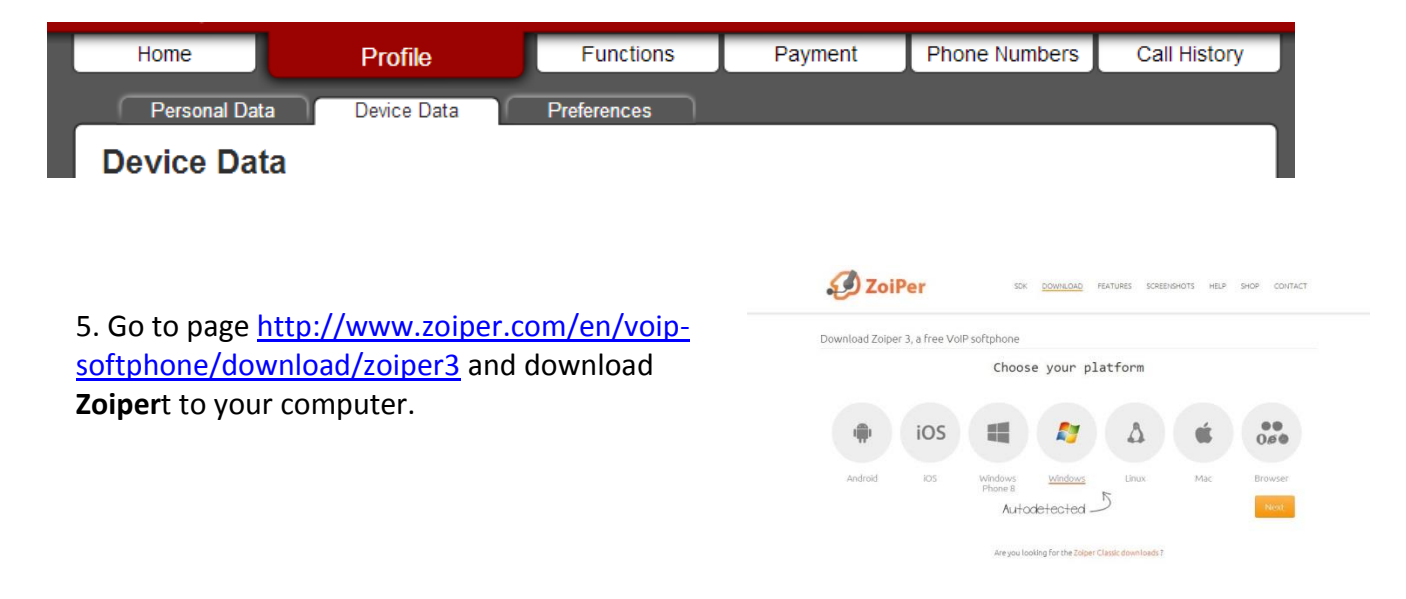

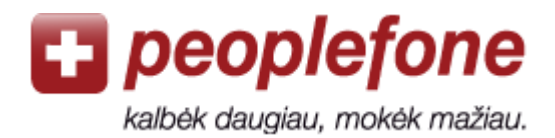

## Configuration

1. Open **Zoiper**, which is now on your desktop.

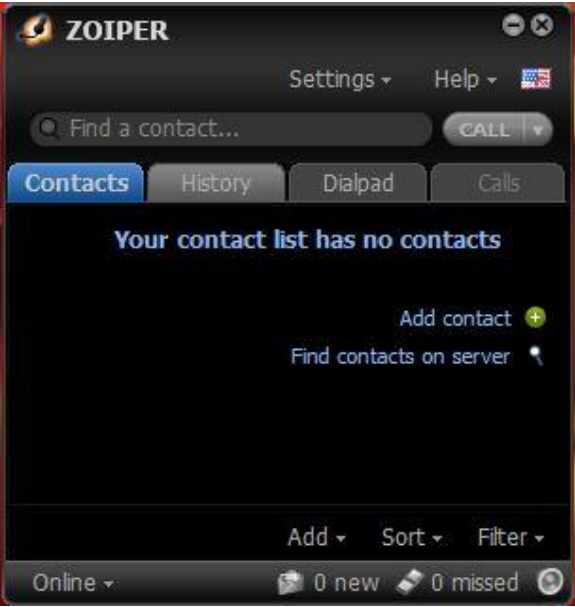

- 2. Click «Settings».
- 3. Go to «Preferences».

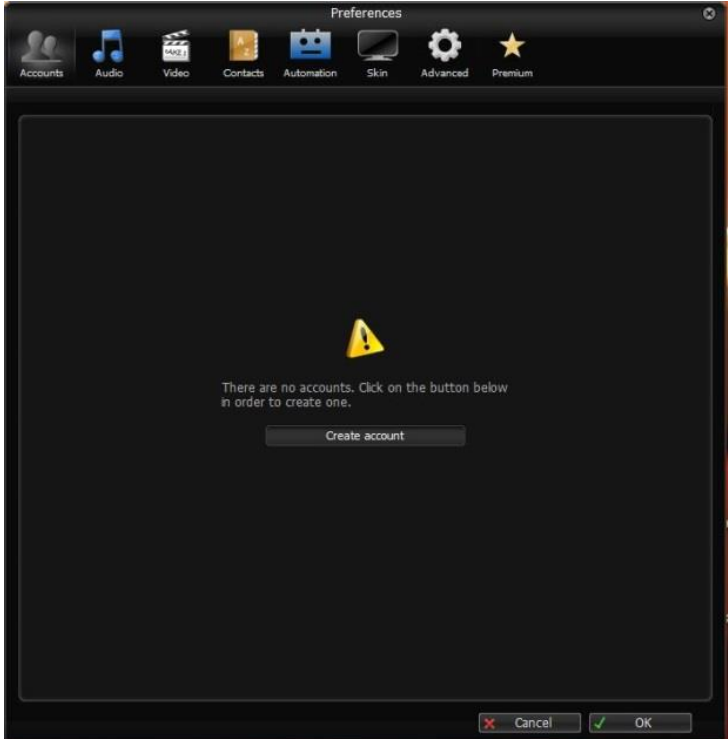

+370 5 2077 802 pagalba@peoplefone.lt www.peoplefone.lt

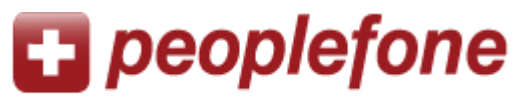

kalbėk daugiau, mokėk mažiau.

4. Click «Create account». There will be chosen Account type SIP, then click «Next».

| The left effects of the second second s |                   |                |          |         |      |  |  |
|----------------------------------------------------------------------------------------------------|-------------------|----------------|----------|---------|------|--|--|
| <u></u>                                                                                                    |                   |                | Q        | *       |      |  |  |
| Accounts Audio                                                                                                    | Video Contacts Au | itomation Skin | Advanced | Premium |      |  |  |
|                                                                                                    |                   |                |          |         |      |  |  |
|                                                                                                    |                   |                |          |         |      |  |  |
|                                                                                                    |                   |                |          |         |      |  |  |
|                                                                                                    |                   |                |          |         |      |  |  |
| Í                                                                                                    |                   | Account wizard |          | ¢       | 2    |  |  |
|                                                                                                    |                   |                |          |         |      |  |  |
|                                                                                                    | Accoun            | t type         |          |         |      |  |  |
|                                                                                                    |                   | O SIP          |          |         |      |  |  |
|                                                                                                    |                   | IAX XMPP       |          |         |      |  |  |
|                                                                                                    |                   |                |          |         |      |  |  |
|                                                                                                    |                   |                |          |         |      |  |  |
|                                                                                                    | ×                 | Close N        | EXT 🔶    |         |      |  |  |
|                                                                                                    |                   |                |          |         |      |  |  |
|                                                                                                    |                   |                |          |         |      |  |  |
|                                                                                                    |                   |                |          |         |      |  |  |
|                                                                                                    |                   |                |          |         |      |  |  |
|                                                                                                    |                   |                |          |         |      |  |  |
|                                                                                                    |                   |                |          | Cancel  | V OK |  |  |

- 5. In **Credentials** table you have to enter your **User, Password** bei **Domain.** They can be found in your *Peoplefone* profile: <u>https://me.peoplefone.lt/users/accounts</u>.
  - User SIP username
  - Password SIP password
  - Domain Proxy

| Account wizard                             |  |  |  |  |
|--------------------------------------------|--|--|--|--|
| Credentials                                |  |  |  |  |
| user / user@host 9815606549                |  |  |  |  |
| Password                                   |  |  |  |  |
| Domain / Outbound proxy app1.peoplefone.lt |  |  |  |  |
|                                            |  |  |  |  |
| ← BACK NEXT →                              |  |  |  |  |

- 6. You will be recognized, so clisk «Next».
- 7. If you want to call, click «**Dialpad**».

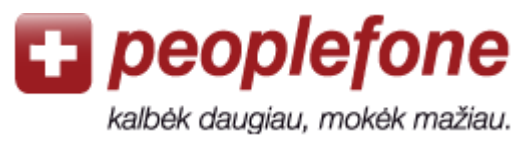

## What else can happen?

### «Login failed»

Go to your profile again and check, if SIP name and password are correct.

#### «Error»

There might have Firewall, so go to other computer ant try to connect here.

#### **Bad connection**

The internet might be a little slow, try to connect somewhere else.